From the link below you can download the Showbiz Capture software

http://www.dmmdownload.com/downloads/CURRENT/PVR/ShowBiz.zip

Use the following key to activate the Showbiz application:

MPEHUY-Q7ND86FDUD-VLUL7UY2

Go to the folder located in the path below:

C:\Program Files\ArcSoft\TotalMedia ShowBiz\com.ArcSoft.CaptureModule\

Note: you may have to open (Program Files x86) if you cannot find folder Arcsoft under Program Files

Open "Com.CaptureModule.ini" with notepad. Under the section [captureModule]

Note: the above file name may be listed without the "Com." in front of the "CaptureModule.ini"

Add the following text below the last entry which should be "IgnoreErrorAbort=1"

ProtectOn=0

Save the file on your desktop or any preferred file folder and then copy and replace the existing Com.CaptureModule.ini file in the same directory mentioned above

This will fix the issue with any tapes you are having the Copy Right Protection errors